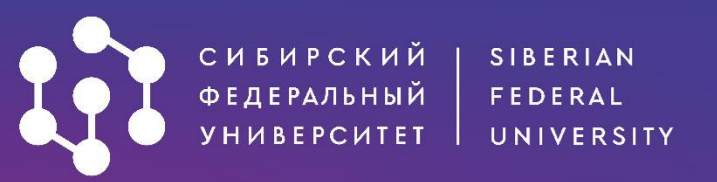

# КАК ПОДАТЬ ДОКУМЕНТЫ В АСПИРАНТУРУ ЧЕРЕЗ ЛИЧНЫЙ КАБИНЕТ АИС «АБИТУРИЕНТ»?

• Будь умнее • • •

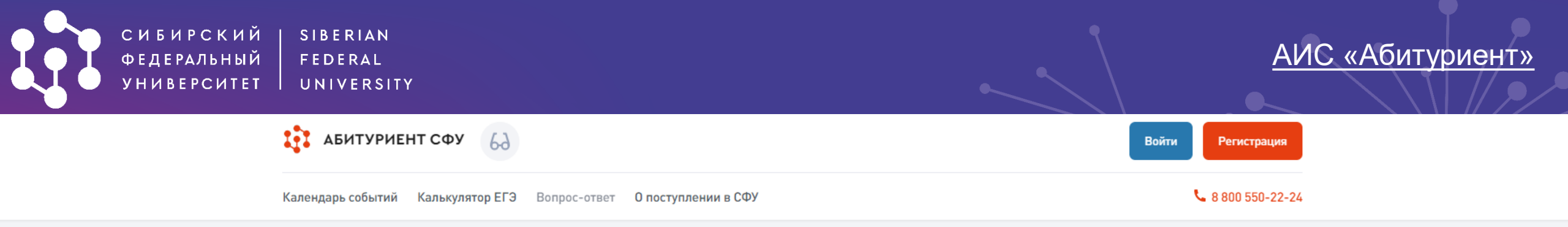

**АИС «Абитуриент»** - система, через которую вы можете подать заявление о приеме в Сибирский федеральный университет, не выходя из дома!

Для начала работы в системе необходимо пройти небольшую регистрацию

Введите номер телефона и нажмите кнопку «**Далее**». На указанный номер придёт СМС или поступит звонок

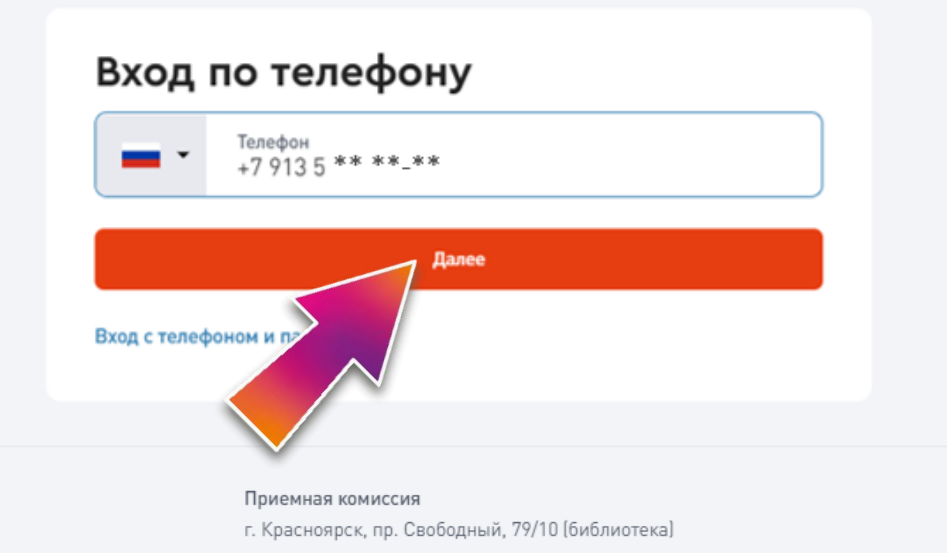

Введите 4-значный код из СМС или последние 4 цифры номера, с которого поступил звонок. Нажмите кнопку «**Войти**»

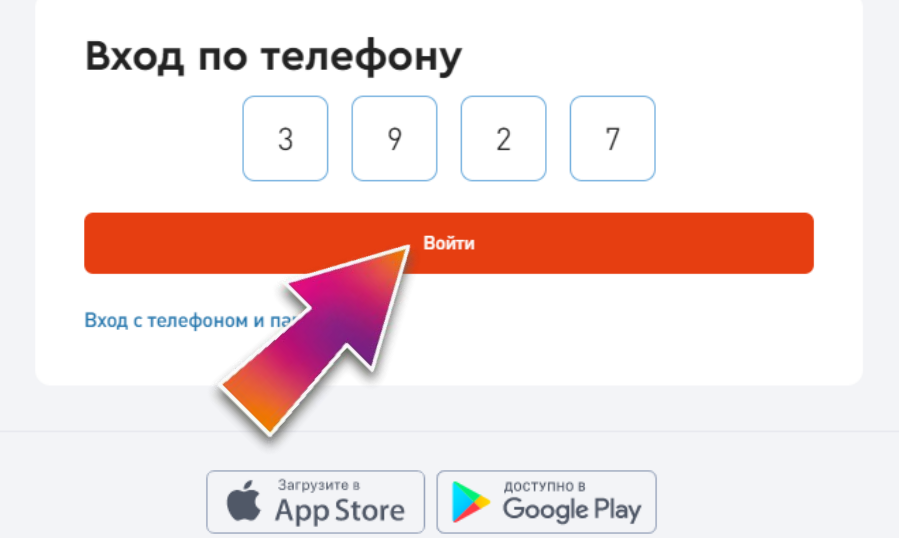

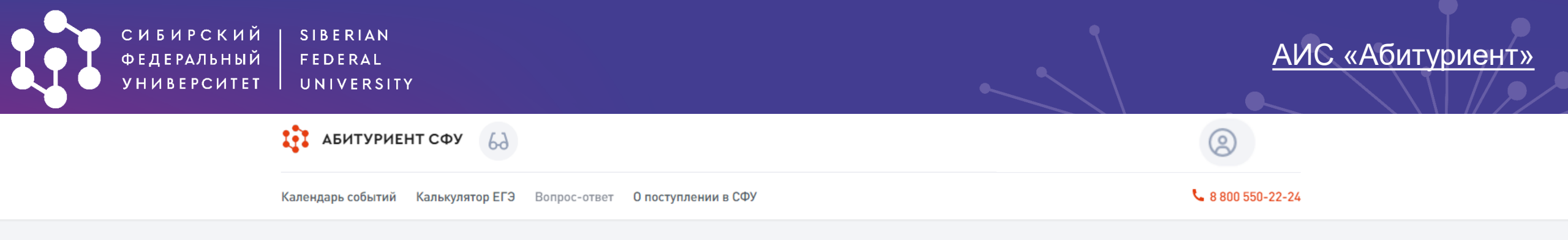

Введите Фамилию, Имя и Отчество. Придумайте и введите пароль (не менее 8-ми символов Нажмите кнопку «Зарегистрироваться»

<mark>03</mark>/03

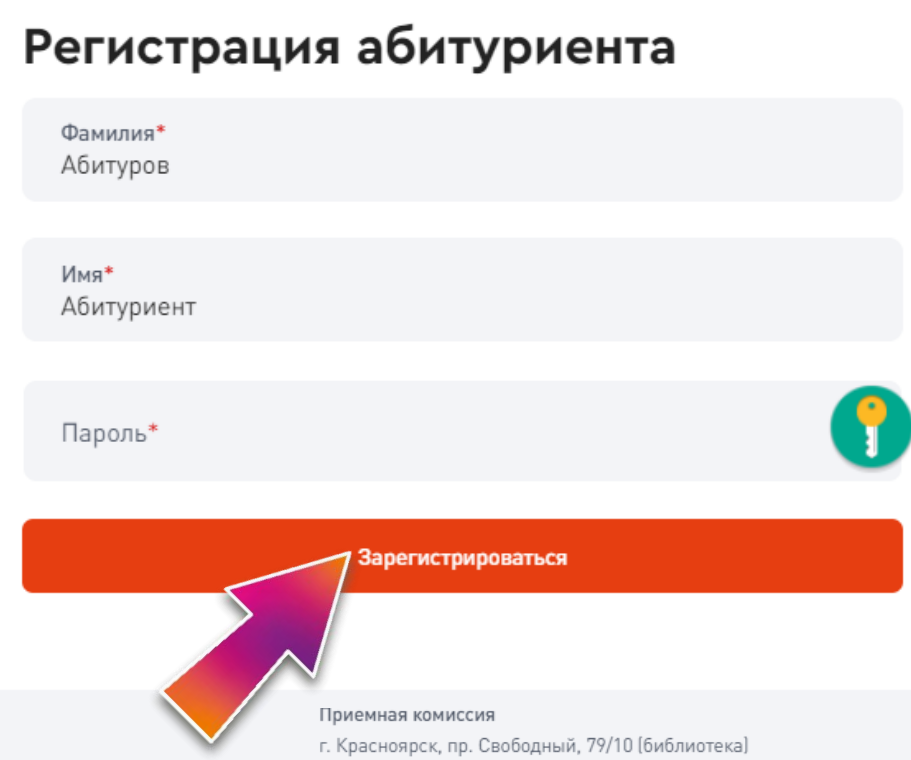

## Добро пожаловать, Абитуриент!

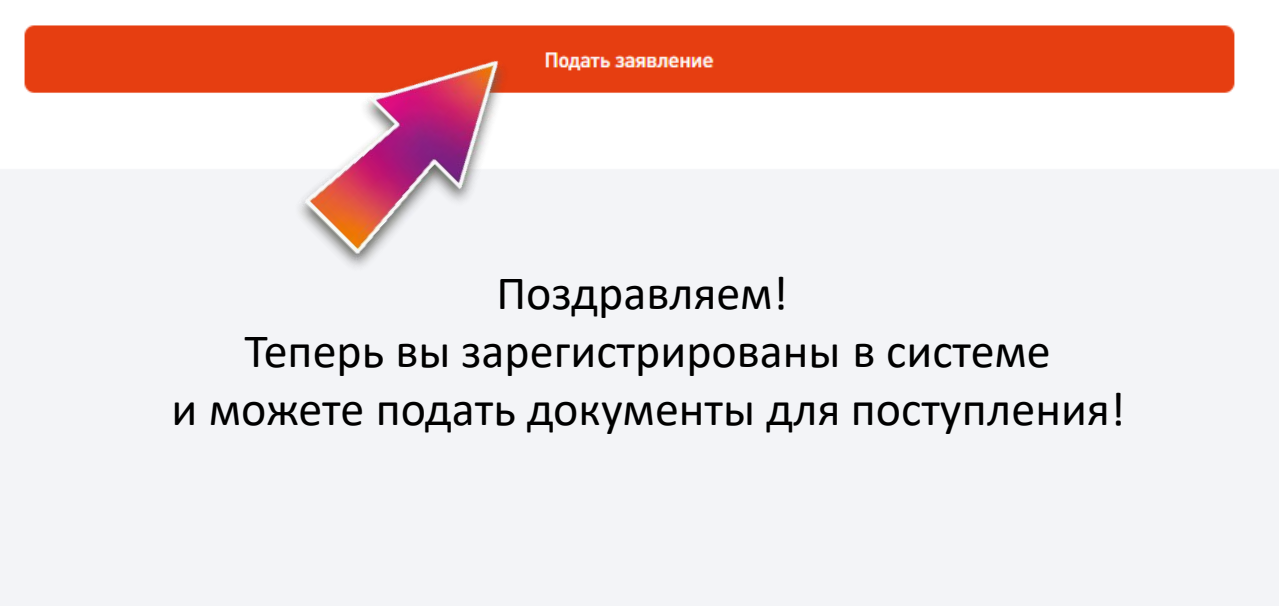

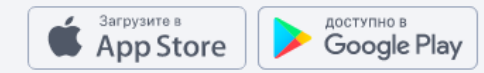

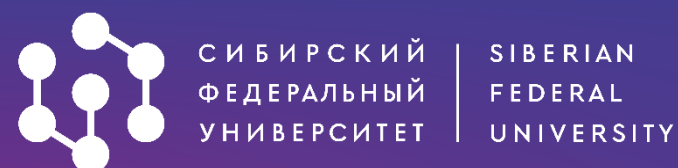

абитуриент сфу 60

Календарь событий

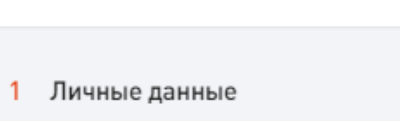

- 2 Уровень образования
- 3 Предыдущее образование
- 5 Направления подготовки
- 6 Вступительные испытания
- 7 Достижения
- 8 Иные документы
- 9 Отправка заявления

| ичные данные           |   |
|------------------------|---|
| Общие данные           |   |
| Фамилия*<br>Аспирантов |   |
| Имя*<br>Аспирант       |   |
| Отчество (при наличии) |   |
| Дата рождения*         | Ë |
| Место рождения*        |   |
| Пол                    |   |
| 🔿 Женский              |   |
| Мужской                |   |
| Знание языков          |   |
| Английский             |   |
| Испанский              |   |
| Немецкий               |   |
| Французский            |   |
| Другой                 |   |

Калькулятор ЕГЭ Вопрос-ответ О поступлении в СФУ

Абитуров А.
8 800 550-22-24

## Этап 1. Заполнение личных данных.

Внесите необходимую информацию:

доступно в Google Play

- Дату рождения (вручную или используя календарь)
- Место рождения (как указано
- в паспорте)
- Пол

Загрузите в

App Store

- Знание языков (необязательно)
- Необходимость предоставления общежития

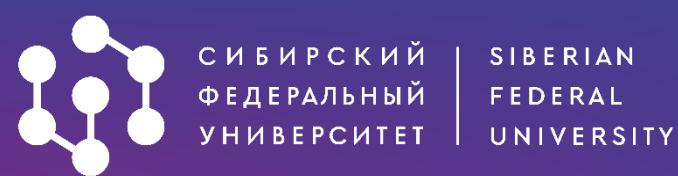

Способ возврата оригиналов поданных документов в случае непоступления на обучение/отзыва документов

- Направление через операторов почтовой связи
- 🕖 Передача лично или через доверенное лицо

Desert.jpg

846 KB

#### Личные данные

- 2 Уровень образования
- 3 Предыдущее образование
- 5 Направления подготовки
- 6 Вступительные испытания
- 7 Достижения
- 8 Иные документы
- 9 Отправка заявления

| Контакты                                          |                  |                            |   |
|---------------------------------------------------|------------------|----------------------------|---|
| Основной номер*<br>+7 950 981 33-29               |                  |                            |   |
| E-mail*<br>123123@mail.ru                         |                  |                            |   |
|                                                   |                  |                            |   |
| Документ, удостоверяющий личн                     | юсть             |                            |   |
| Гражданство*<br>Россия                            |                  |                            | ~ |
| Тип документа*<br>Паспорт гражданина Российской С | Федерации        |                            | ~ |
| Серия*<br>0044                                    | Номер*<br>004400 | Дата выдачи*<br>30.05.2022 | Ë |
| Кем выдан*<br>ГУ МВД России по Красноярскому      | краю             |                            |   |
| Код подразделения*<br>242-010                     |                  |                            |   |
| Сканы разворотов с фотографией и прописк          | юй*              |                            |   |
| 0                                                 |                  |                            |   |

X

## Внесите необходимую информацию:

- Способ возврата оригиналов документов
- Адрес электронной почты

Заполните информацию о документе, удостоверяющем личность (в соответствии с документом).

### Загрузите сканы документа

Вы можете загрузить несколько файлов в форматах: \*.png, \*.jpg, \*.pdf Ограничение по размеру для одного файла: 10Мб

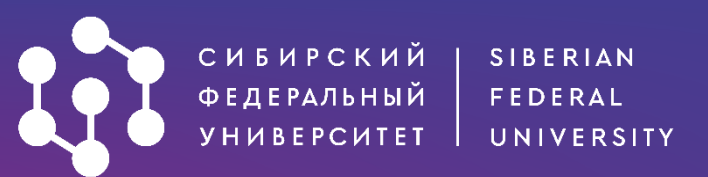

## <u>АИС «Абитуриент»</u>

| 1 | Личные данные           | ИНН и СНИЛС                                                       |
|---|-------------------------|-------------------------------------------------------------------|
| 2 | Уровень образования     | ИНН                                                               |
| 3 | Предыдущее образование  |                                                                   |
| 5 | Направления подготовки  | снилс                                                             |
| 6 | Вступительные испытания |                                                                   |
| 7 | Достижения              |                                                                   |
| 8 | Иные документы          | Укажите ИНН и СНИЛС.                                              |
| 9 | Отправка заявления      | ! СНИЛС будет являться вашим идентификатором в конкурсных списках |

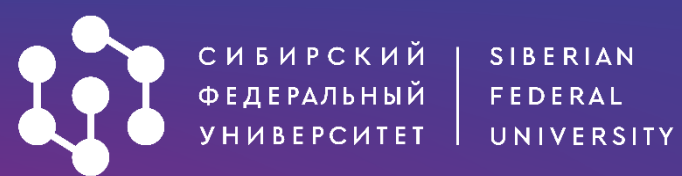

#### Адреса

#### Личные данные

- 2 Уровень образования
- 3 Предыдущее образование
- 5 Направления подготовки
- 6 Вступительные испытания
- 7 Достижения
- 8 Иные документы
- 9 Отправка заявления

## Адрес регистрации\* 660018, Российская Федерация, Красноярский край, г Красноярск, Свободный пр-кт, д 79 Вручную

Адрес проживания совпадает с адресом регистрации

Страна, субъект/регион, населённый пункт, улица, дом/строение, квартира

Я проживал(а) на территории ДНР, ЛНР, Украины (для граждан, указанных в подпункте «а» пункта 1 Правил)

#### Фотография

😼 Загрузить файл

Загрузите фото разрешением не менее 600х900 в анфас, без наклона и поворота головы, без головного убора и без ретуши.

## Укажите адрес <u>регистрации</u>. Если адрес <u>проживания</u> от него отличается, также внесите его в заявление.

Обязательно загрузите фото (требуется для прохождения вступительных экзаменов).

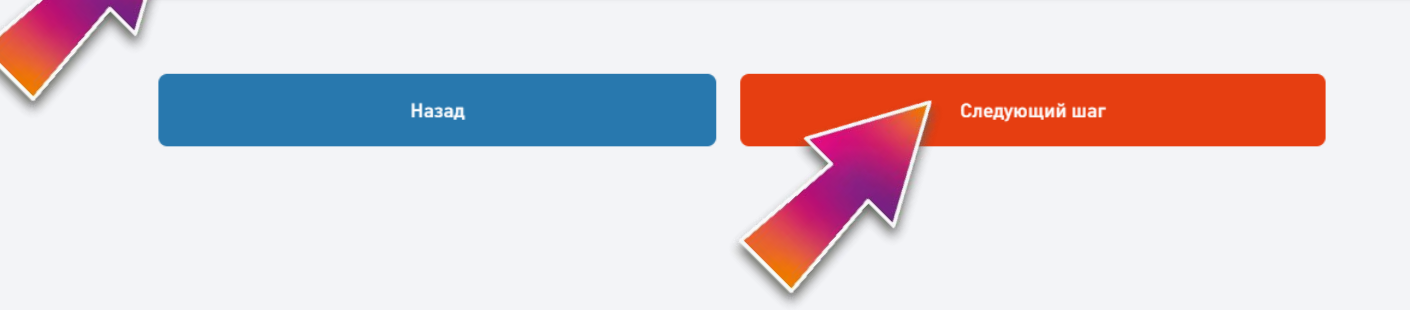

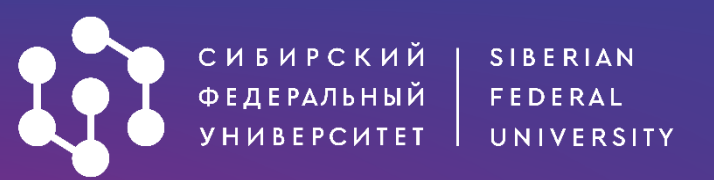

## Уровень образования

#### Бакалавриат / специалитет 2022

Уровень образования доступен для лиц, имеющих среднее общее, среднее профессиональное образование, а также для лиц, получающих второе высшее образование на платной основе.

#### О Аспирантура 2022

Могут поступать лица, имеющие высшее или высшее профессиональное образование уровня специалитета или магистратуры.

Назад

Следующий шаг

## Этап 2. Выбор уровня образования.

Выберите уровень образования для подачи документов.

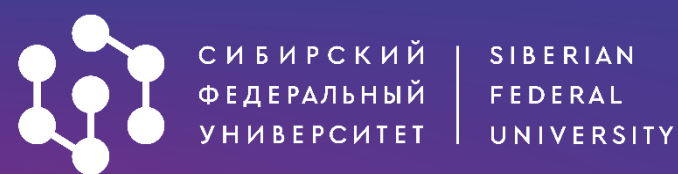

### Предыдущее образование

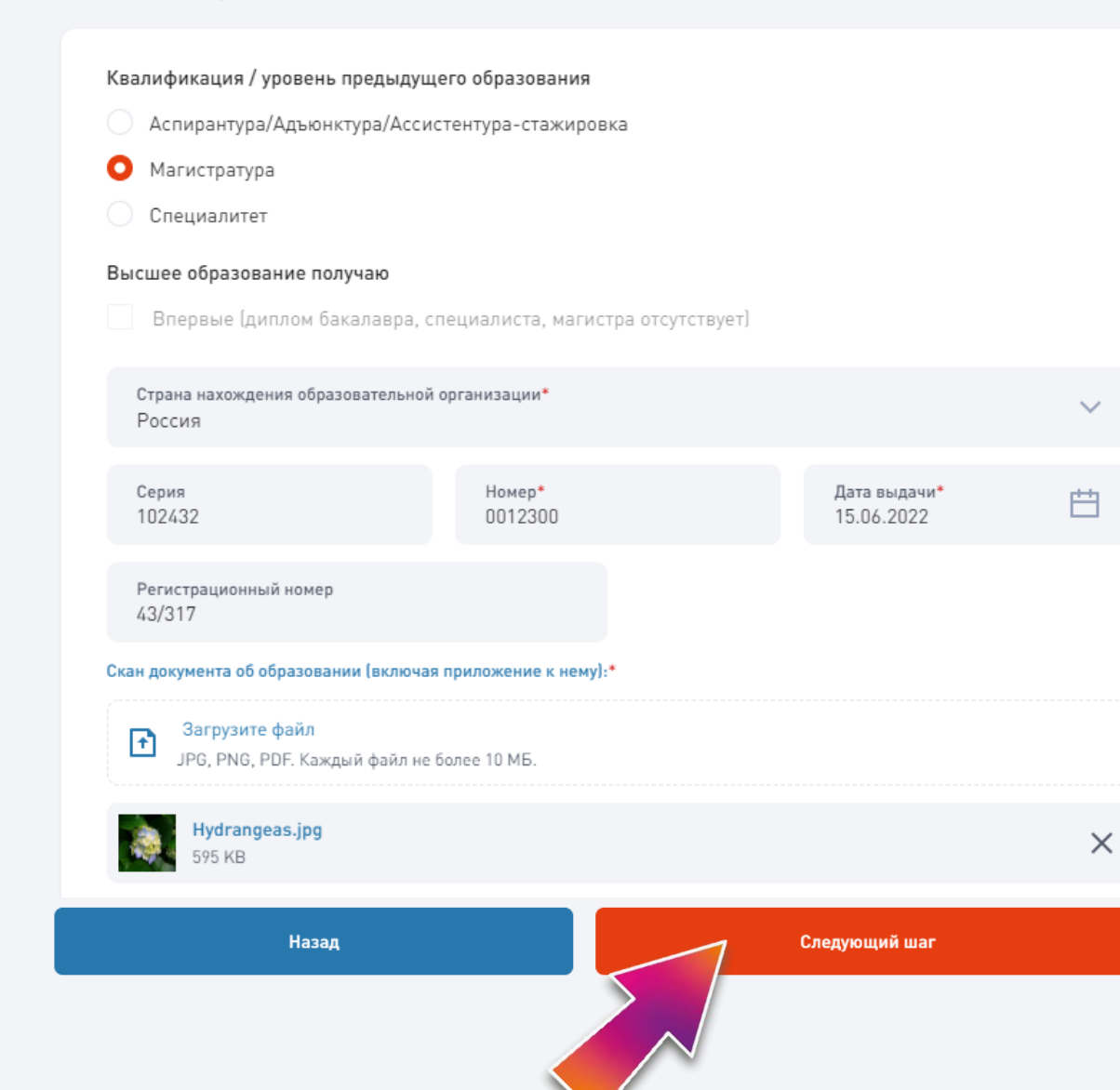

## Этап 3. Информация о предыдущем образовании.

Заполните данные о документе о предыдущем образовании (серия и рег.номер не обязательны и в документе могут отсутствовать).

Загрузите сканы документа Вы можете загрузить несколько файлов в форматах: \*.png, \*.jpg, \*.pdf Ограничение по размеру для одного файла: 10Мб

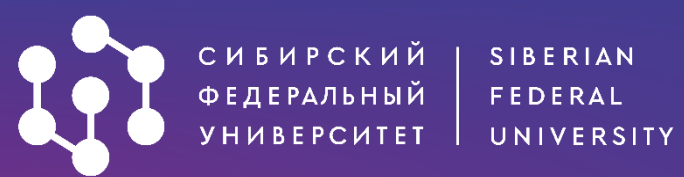

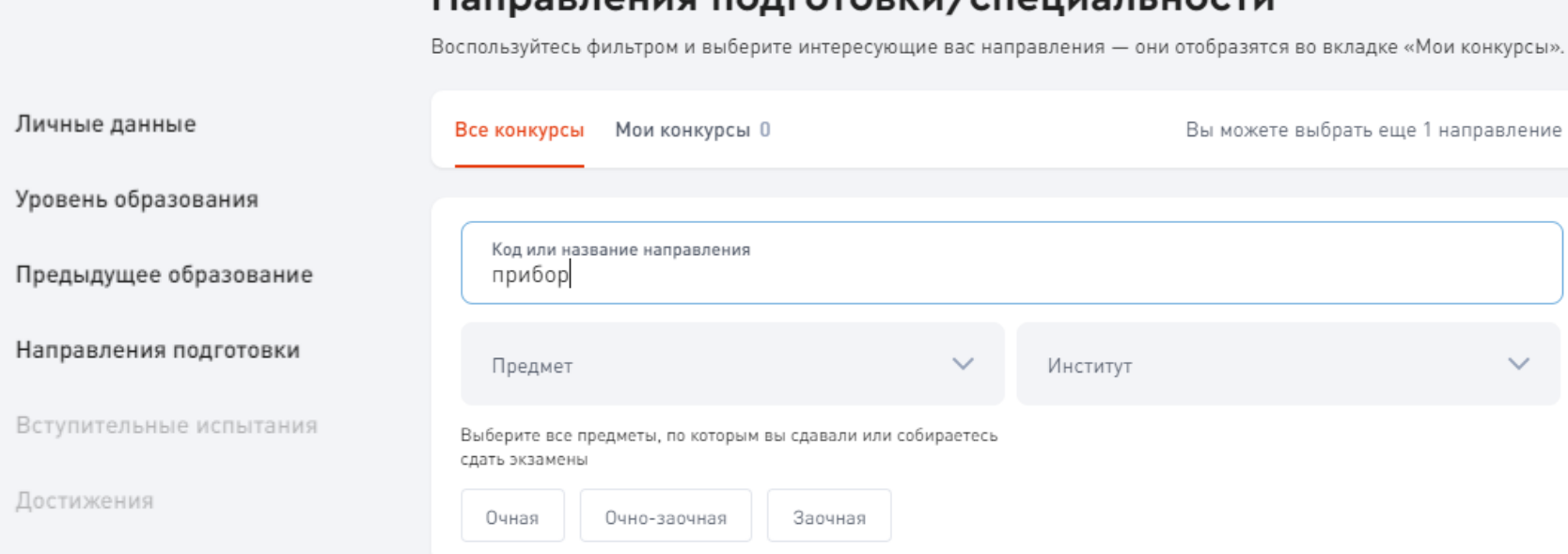

#### 2.2.7 Фотоника

Бюджет

Бюджет

Платное

|         | (1) | тг | n. | a |   | 1ď | а | - 2 | a |         | Ē.    | ы | M | 0 |  |
|---------|-----|----|----|---|---|----|---|-----|---|---------|-------|---|---|---|--|
| · · · · | ~   |    | ۲  | - | - |    | - |     | - | - C - C | <br>- |   |   | ~ |  |

Достижения

8 Иные документы

 $\checkmark$ 

 $\checkmark$ 

~

5

6

7

### Направления подготовки/специальности

Воспользуйтесь фильтром и выберите интересующие вас направления — они отобразятся во вкладке «Мои конкурсы».

| прибор      |                      |           |          |  |
|-------------|----------------------|-----------|----------|--|
| Предмет     | r                    | ~         | Институт |  |
| ifonuto pco | PROBMOTIL DO KOTODUN | 6uppotoch |          |  |

#### Основные места Очная 0 Аспирантура Принять участие мест Целевая квота Очная Аспирантура 1 Принять участие Основные места Очная Аспирантура Принять участие мест

## Этап 4. Выбор направления подготовки и специальности.

В аспирантуре можно подать заявление только на одну специальность.

По данной специальности можно одновременно участвовать в конкурсе на поступление на бюджет и платное.

## Чтобы быстро найти интересующую специальность, можно воспользоваться поиском.

2.2.8 Методы и приборы контроля и диагностики материалов, изделий, веществ и природной среды

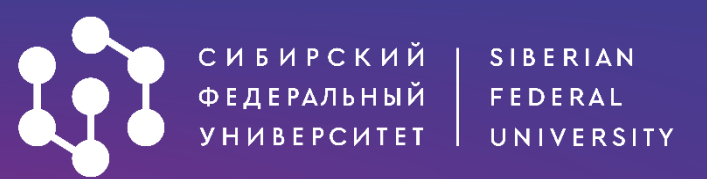

Чтобы увидеть все выбранные конкурсы, перейдите в закладку **Мои конкурсы**.

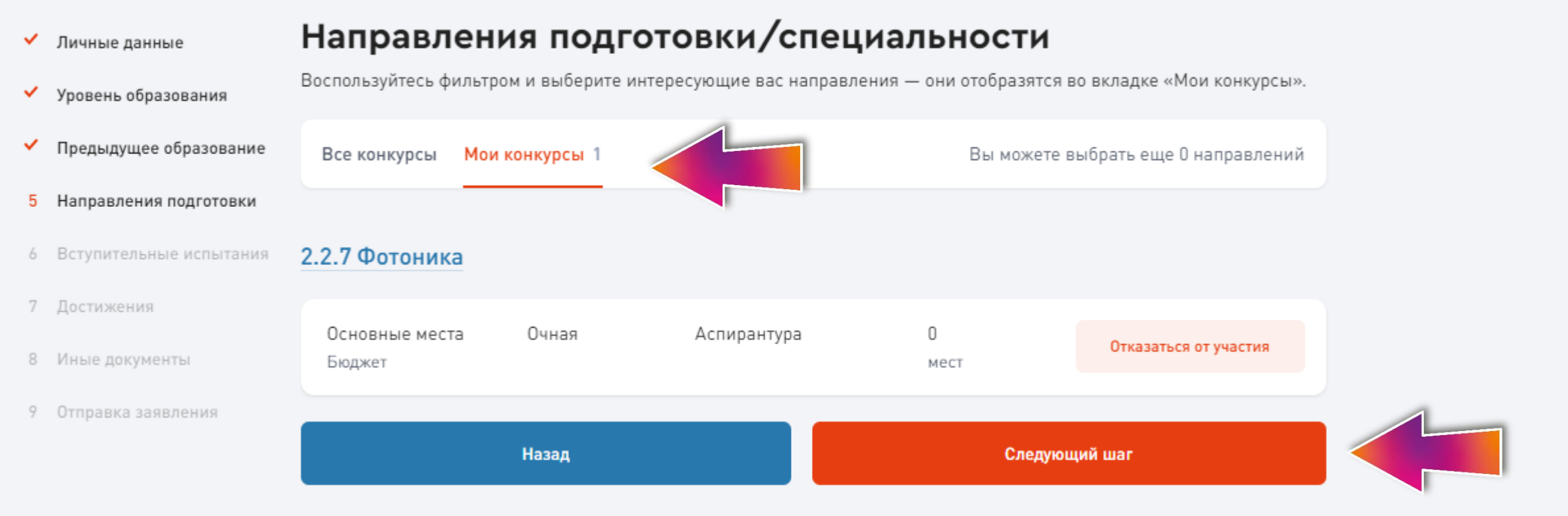

После того, как выбор сделан, нажмите на кнопку «Следующий шаг».

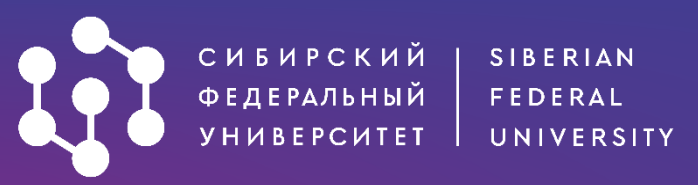

## Вступительные испытания

| / | Личные данные           | Форма проведения вступительного испытания                                            |
|---|-------------------------|--------------------------------------------------------------------------------------|
| / | Уровень образования     |                                                                                      |
| - | Предыдущее образование  | Вступительные испытания на базе профессионального образования                        |
| 1 | Направления подготовки  | Спец. дисциплина ОДистанционно                                                       |
| 6 | Вступительные испытания | Очно                                                                                 |
| 7 | Достижения              |                                                                                      |
| 8 | Иные документы          | Мне необходимы специальные условия для прохождения вступительных испытаний в связи с |
| 9 | Отправка заявления      | ограниченными возможностями здоровья или инвалидностью.                              |
|   |                         |                                                                                      |
|   |                         | Назад Следующий шаг                                                                  |

## Этап 5. Вступительные испытания.

Выберите в каком формате вы будете сдавать вступительный экзамен по специальности. Расписание вступительных будет доступно за 2 недели до экзаменов по ссылке: <u>https://admissions.sfukras.ru/post-graduates/timetable</u>

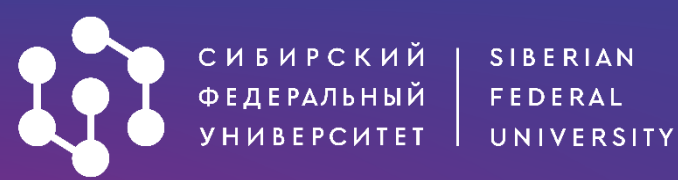

### Достижения

| ~ | Личные | л | анные |
|---|--------|---|-------|
|   |        | _ |       |

Уровень образования

Предыдущее образование

- Направления подготовки ~
- ~ Вступительные испытания
- 7 Достижения
- 8 Иные документы
- 9 Отправка заявления

Добавить достижение

Добавляющие дополнительные баллы за индивидуальные достижения:

#### Подробная информация 🖸

Отметку о наличии аттестата о среднем общем образовании с отличием/аттестата о среднем (полном) общем образовании с отличием/ аттестата о среднем (полном) общем образовании для награжденных золотой медалью/диплома о среднем профессиональном образовании с отличием/диплома о начальном профессиональном образовании с отличием/диплома о начальном профессиональном образовании для награжденных золотой медалью указывает оператор.

| 1           |                                                                                                    |   |
|-------------|----------------------------------------------------------------------------------------------------|---|
|             |                                                                                                    |   |
|             | 1.4. Научные публикации, соответствующие научной специальности (оценивается не более трех<br>публикаций по пункту 1), в иных научных изданиях, сборниках трудов, т.д.                                                    |   |
|             | 1.3. Научные публикации, соответствующие научной специальности (оценивается не более трех<br>публикаций по пункту 1), в периодических изданиях, индексируемых в наукометрической базе<br>данных ядра РИНЦ                | l |
| До          | <ol> <li>Научные публикации, соответствующие научной специальности (оценивается не более трех<br/>публикаций по пункту 1), в рецензируемых научных изданиях, рекомендованных ВАК</li> </ol>                              | l |
| Про<br>балл | 1.1. Научные публикации, соответствующие научной специальности (оценивается не более трех<br>публикаций по пункту 1), в периодических изданиях, индексируемых в наукометрических базах<br>данных Web of Science и Scopus |   |
|             | 2. Потоит на полознико мололи, на изобраточно по накимой спочнали насти                                                                                                    | Ш |

4.5. Участие в научных мероприятиях, соответствующих научной специальности – исследовательских проектах, поддержанных НИОКР (при наличии копии договора и/или справки)

4.4. Участие в научных мероприятиях, соответствующих научной специальности – исследовательских проектах, поддержанных госааланием (при наличии колии договора и/или

## Этап 6. Достижения.

Загрузите документы, подтверждающие Ваши достижения (при наличии) и учитываемые Правилами приема в СФУ.

Если достижений нет – оставляйте раздел незаполненным и переходите далее.

1чество

## Подробности

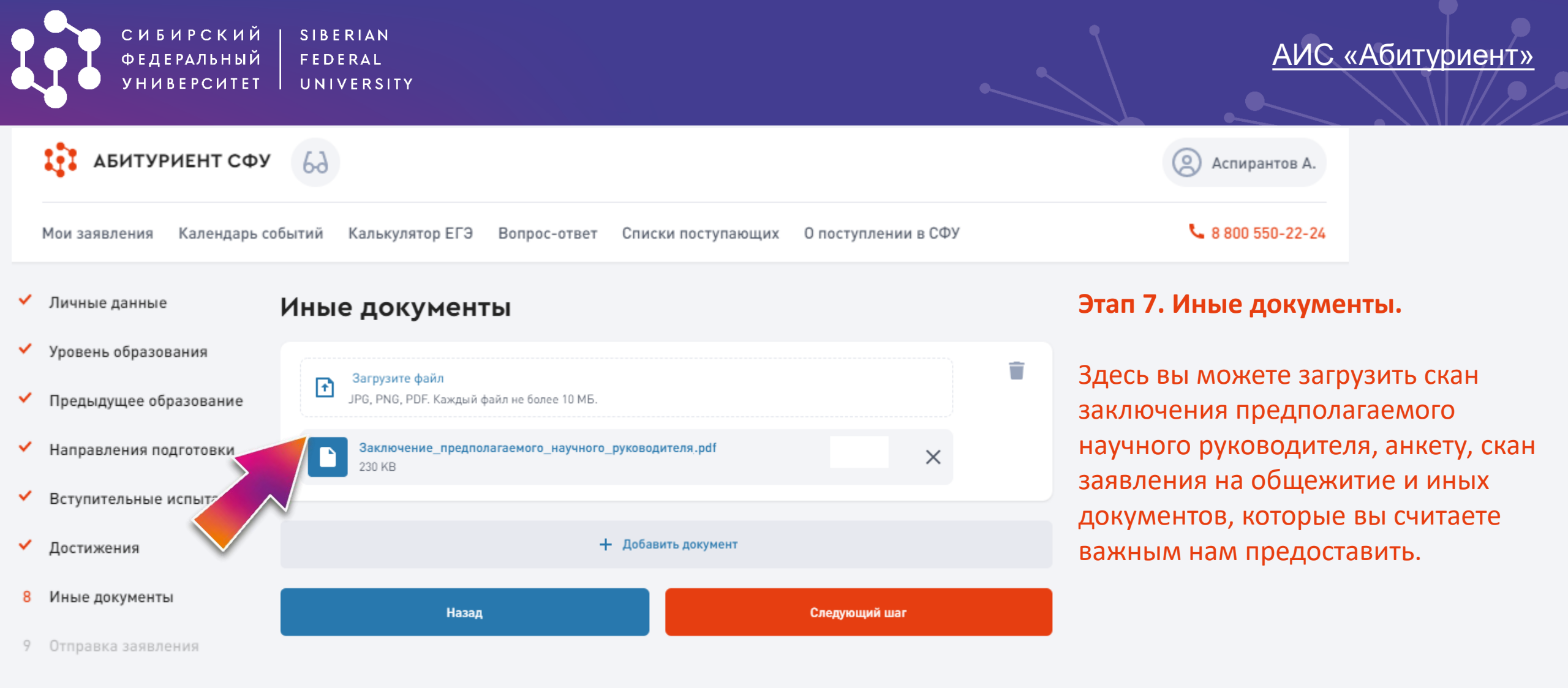

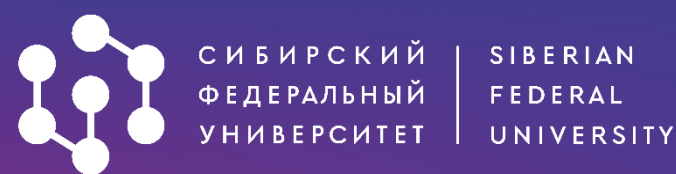

#### Отправка заявления

- Личные данные
- Уровень образования
- Предыдущее образование
- Направления подготовки
- Вступительные испытания
- Достижения
- Иные документы
- 9 Отправка заявления

- Ознакомлен со следующими документами:\*
   Лицензией на осуществление образовательной деятельности (с приложениями) С
   Свидетельством о государственной аккредитации (с приложениями) или его отсутствием С
   Уставом СФУ (положением о филиале СФУ) С
   Правилами приема в СФУ С
   Правилами подачи и рассмотрения апелляций по результатам вступительных испытаний С
   Сроками подачи оригинала документа об образовании и заявления о согласии на зачисление С
   Перечнем программ, планируемых к реализации с применением электронного обучения и дистанционных образовательных технологий С
- Достоверность представленной информации и подлинность документов подтверждаю.\*
- 🗹 Я согласен на подписание моего заявления простой электронной подписью.\*
  - Подтверждаю отсутствие диплома специалиста, диплома магистра (за исключением поступающих, имеющих высшее профессиональное образование, подтверждаемое присвоением им квалификации «дипломированный специалист»)\*

#### 🖖 Посмотреть заявление перед отправкой

- 🥑 Согласен на обработку персональных данных
- Согласен на обработку персональных данных, разрешенных для распространения. Условия и запреты, устанавливаемые на обработку персональных данных в соответствии с ч. 9 ст. 10.1 Федерального закона от 27.07.2006 № 152-ФЗ «О персональных данных» (нужное отметить):
  - не устанавливаю;
  - устанавливаю запрет на обработку (кроме получения доступа) этих данных неограниченным кругом лиц;
  - устанавливаю запрет на передачу (кроме предоставления доступа) этих данных оператором неограниченному кругу лиц;
  - устанавливаю условия обработки (кроме получения доступа) этих данных неограниченным кругом лиц:;

## Последний этап – отправка заявления.

Заявление будет подписано простой электронной подписью.

Личный кабинет в АИС «Абитуриент» также останется доступным для внесения изменений и отслеживания конкурсной ситуации.

#### Правила приема

#### Условия обработки

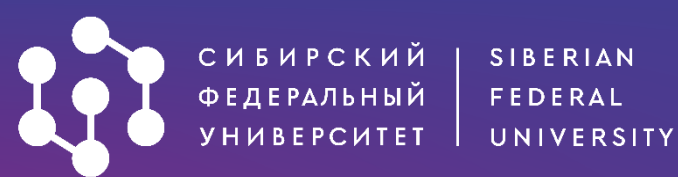

- Личные данные
- Уровень образования
- Предыдущее образование
- Направления подготовки
- Вступительные испытания
- Достижения
- 🖌 Иные документы
- 9 Отправка заявления

上 Посмотреть заявление перед отправкой

Согласен на обработку персональных данных

- Согласен на обработку персональных данных, разрешенных для распространения. Условия и запреты, устанавливаемые на обработку персональных данных в соответствии с ч. 9 ст. 10.1 Федерального закона от 27.07.2006 № 152-ФЗ «О персональных данных» (нужное отметить):
  - не устанавливаю;
  - устанавливаю запрет на обработку (кроме получения доступа) этих данных неограниченным кругом лиц;
  - устанавливаю запрет на передачу (кроме предоставления доступа) этих данных оператором неограниченному кругу лиц;
  - устанавливаю условия обработки (кроме получения доступа) этих данных неограниченным кругом лиц:;

Условия обработки

🗸 Посмотреть согласие на обработку и распространение персональных данных

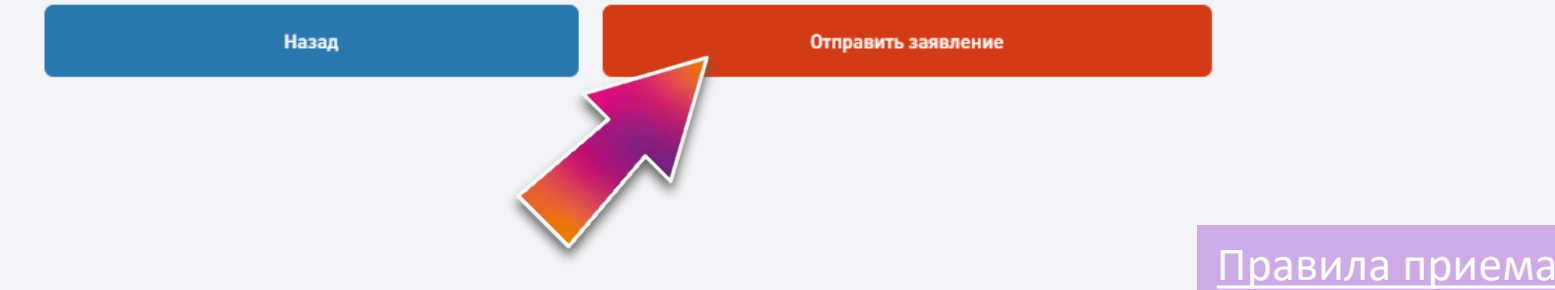

Последний этап – отправка заявления.

Вы можете просмотреть заявление на поступление и заявление на обработку персональных данных.

После установки согласий нажмите на кнопку «Отправить заявление»

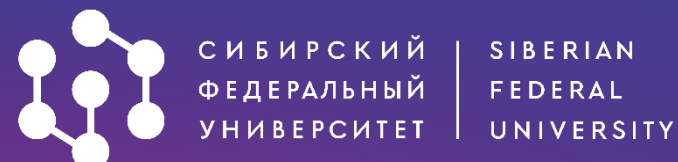

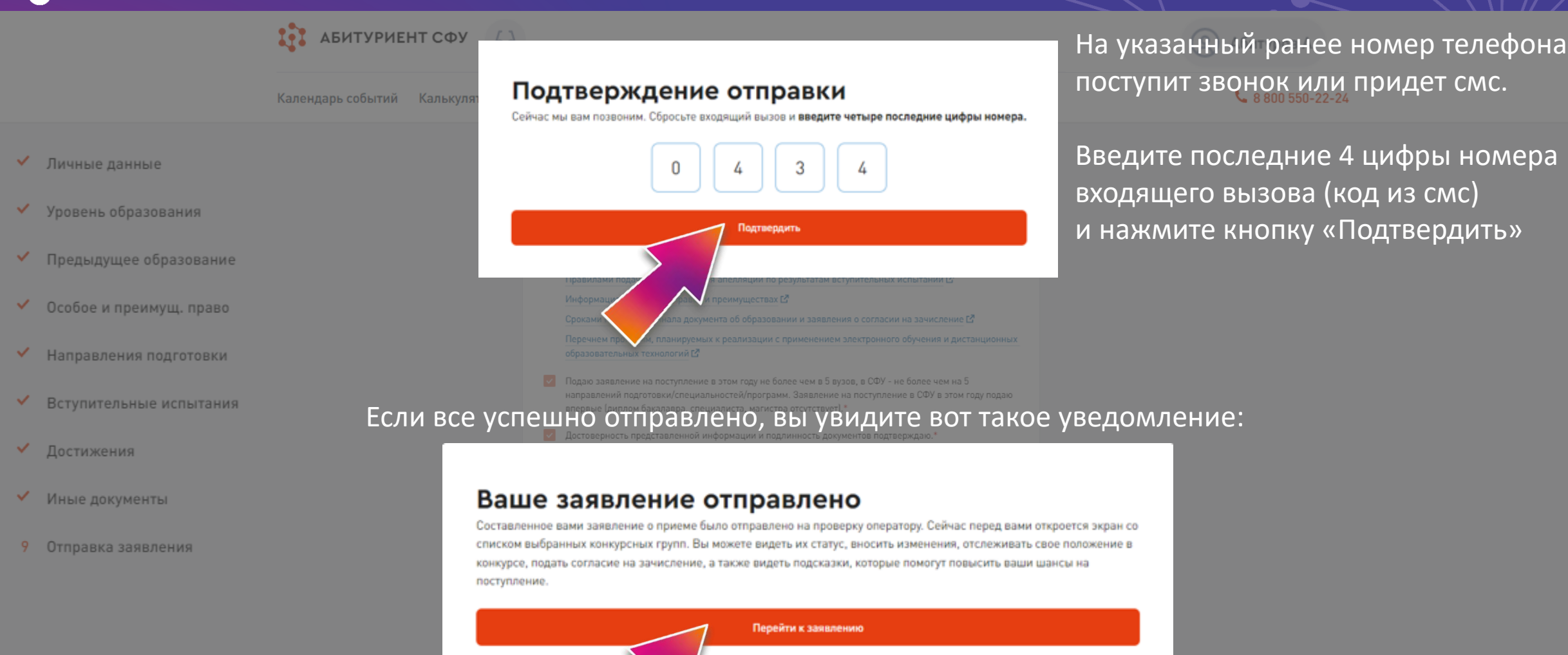

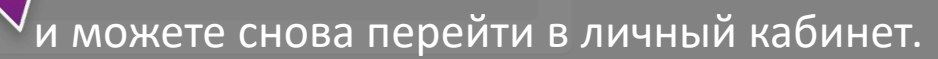

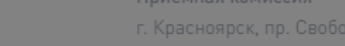

красноярск, пр. Свородный, 79/10 (риблиотен

0

\_\_\_\_\_

Google Play

App Store

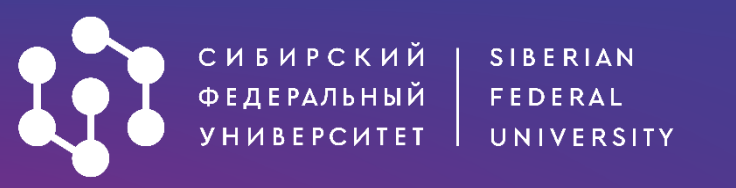

| абитуриент СФ                                                     | У 6Ә                                                                                                 | 🙁 Аспирантов А.                                   |
|-------------------------------------------------------------------|----------------------------------------------------------------------------------------------------|---------------------------------------------------|
| Мои заявления Календарь                                           | событий Калькулятор ЕГЭ Вопрос-ответ Списки поступающих О поступлении в СФУ                          | <b>&amp;</b> 8 800 550-22-24                      |
| <ul> <li>Мои конкурсы</li> <li>Вступительные испытания</li> </ul> | Аспирантура 2022<br>Мои конкурсы                                                                     |                                                   |
| '🖵' Достижения<br>🛃 Особое и преимущ. право                       | Изменить направления подготовки/специальности Отозвать заявление на поступление                      |                                                   |
| = Целевая квота                                                   | Фотоника, приборостроение, оптические и биотехнические системы и технологии                          |                                                   |
| <ul> <li>Личные данные</li> <li>Предыдущее образование</li> </ul> | Новое<br>Основные места<br>Бюджет Очная Аспирантура ваши баллы место по с оригиналом Подать согласие | C                                                 |
| 🗐 Иные документы                                                  | (ви+доп.) баллам и согласием Ко<br>За                                                                | огда оператор проверит<br>аявление и утвердит его |

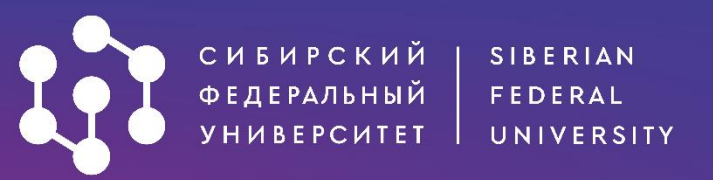

# ЖЕЛАЕМ УСПЕХОВ!

https://vk.com/aspirantura\_sfu

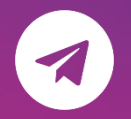

https://t.me/aspirantura\_sfu

aspirantura@sfu-kras.ru

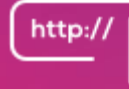

https://admissions.sfu-kras.ru/post-graduates

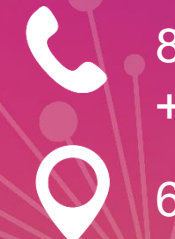

8 (800) 550-22-24 (доб.3), +7 (391) 291-28-31, +7 (391) 291-27-92,+7 (391) 206-22-62

660041, г. Красноярск, пр. Свободный, 79/10 (Библиотека СФУ), каб. Р6-12, Р6-14, Р6-16

## • Будь умнее • • •